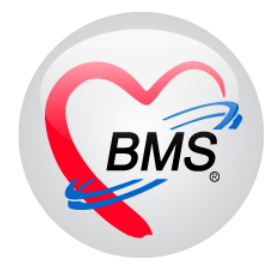

# คู่มือการใช้งานและติดตั้ง IPD Paperless

# สำหรับพยาบาล OPD, ER

บริษัท บางกอก เมดิคอล ซอฟต์แวร์ จำกัด

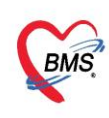

บริษัท บางกอก เมดิคอล ซอฟต์แวร์ จำกัด (สำนักงานใหญ่) เลขที่ 2 ชั้น 2 ซ.สุขสวัสดิ์ 33 แขวง/เขต ราษฎร์บูรณะ กรุงเทพมหานคร โทรศัพท์ 0-2427-9991 โทรสาร 0-2873-0292 เลขที่ประจำตัวผู้เสียภาษี 0105548152334

#### <u>การลงข้อมูล OPD/ER Treatments</u>

| DoctorWorkBenchQueueFort BMS-H                                                                                                    | OSxP XE 4.0 : 4.64.11.3 D                               | B : sa@127.0.0.1;kc [PostgreSQL:5432] (1945. innewsiu: 11359) –  -  -  ×                                                                                                    |
|----------------------------------------------------------------------------------------------------|---------------------------------------------------------|----------------------------------------------------------------------------------------------------|
| Applical         OPD Re         เอาสา         เอาสา         Col         Faylinal         เอาสา         เอาสา | ent Doctor Appointment<br>Manager<br>Appointment        |                                                                                                    |
| 😵 HOSKPLognWelcomeHTMLForm 🌝 DoctorWorkBenchQueueForm 🗵 🚱 HOSKPIPDPatientAdmitList<br>999 ຄັນນັກນະອາຫລົ້າ BMS                                                                                                    | Form                                                    | <mark>บันทึกข้อมูลขักประวัติ</mark> ไปรับรองแหล่ EMR ตั้งLab ตั้งX-Ray Check Up # ซองไล                                                                                                    |
| НN         000067598         Ο         Σ         1567здениез         -                                                                                                    | รายชื่อผู้ป่วย Consult                                  | Task 🔹 🕒 ມັນເກັກ [F9] 🚺 ປັກ<br>ຊີ່ປັນນະການເລີ                                                                                                    |
| 📃 แสดงฉพาะผู้ที่ได้รับคิวย่อยแล้ว 📃 แสดงฉพาะผู้ที่ได้รับการทรวจโดย<br>ผู้รอติวทรวจ                                                                                                    | 🔒 คุณทศสอบ จริง [1]                                     | ศ้าน้ำหนัก ดูน - ชื่อ พดสอบ หามลลุล จริง เหศ หญิง -<br>วันเกิด 27/6/2512 - อาซู 52 ชี 9เดือน 7 วัน หนู่เลือด A บัตรประ 3800600507421                                                                                            |
| ได้กลับ คิวรับปุ่นฟื้ม Labi XR FN Px AR RC SK FD สินมาจาก สิ่งไปที่<br>1 1 2 2 2 2 2 2 2 2 2 2 2 2 2 2 2 2 2 2                                                                                                    |                                                         | แห้ยา PMH โรคประจำคัว โรครสิงจัง<br>HN 000067598 โรกรสังคา์ มืออื่อ 5555555555555 10 สิติว ด้านดง                                                                                                    |
|                                                                                                    | :                                                       | บานสงชา 34 หลูก 4 เหน<br>รังเกิมา 4/4/2565 - เวลา 08.46 () สิกธิ 05ธำระเงินอง(คนไทย) []]] ส่งสมรัสอ่วน ปกติ                                                                                                    |
|                                                                                                    |                                                         | แมนแต่ อายู่สารรส<br>บารสา สามอร (พออรทาง) การสารรรมเป็นการรบ<br>บันทักร้อยูล                                                                                                    |
|                                                                                                    |                                                         | สัญญาณษีห [Ctrl+F1] ประวัติ [Ctrl+F2] Vital Sign Chart อ่วยหลัดอื่นๆ ศักรรมการธิมหรัง การทัศ<br>ทั่วไป<br>ข้อมูล Task • G                                                                                                    |
| )H. 4. ( ) >> )H + - + + + × × A + * + • (                                                                                                    |                                                         | ้ ทักธภาร น้ำหนัก 60 ส่วนสูง 170 ตุณหภูมิ 36.2 รอบเอว<br>โรคเรื่องง<br>อัตราเต้นอิหาร 60 อัตราเต้นหัวโจ<br>Irea RR 20 O2Sat 100.00                                                                                              |
| ลู้ป้วยให้เห็งรับบริการ<br>สำคัญ Queue ผู้ให้บริการ HN ผู้รับบริการ วันที่/เวลาเข้าห้อง<br>1 1 เกาะระโดน S DING 2000 อายุกรรณะวิ.<br>4////2006 0.475 0.475                                                                                                    | <ul> <li>Single Tab</li> <li>New window mode</li> </ul> | สรรมตั้นโลทัต 125 / 60 ⊘ การัก แบบบา - BMI 20.76 BSA 1.68     G 0 ≎ P 0 ≎ A 0 ≎ Angressus ทับย 0 ∞ เรื 60 u C     การแห้ยา     การแห้ยา     การแห้ยา     ปริเศธการแห้ - การสบบทร์ ไปเคยสบ ettings to actival ภาษที่สุดสา ปริเศธ |
| CAPS NUM SCRL INS o:999 กลับบ้าน DESKTOP                                                                                                    | 4VJ883C 192.168.20.15                                   | 5 [8] 0 0                                                                                                    |

# 1. ไปที่ Nurse > เลือก Nurse Workbench > ใส่ HN หรือ Q ของคนไข้ > เลือกคนไข้เลือก > กดปุ่ม Task

| Tas | :k 🔻 📘 📩 บันทึก [F9] 🔰 🔀 จิ | HOSxPIPDPatientAdmitRequestEntryForm -                                                                                                    | ×        |
|-----|-----------------------------|----------------------------------------------------------------------------------------------------|----------|
|     | ส์เส้นอพรวอวร(X)            | 🤽 บันทึกสั่ง Admit ผู้ป่วย                                                                                                    |          |
|     | กรกระเพียง แบบส(17)         | ข้อมูลการวันเข้า Admit                                                                                                    |          |
|     | Doctor Note                 | เลขที่ (AN) 650000005 วันที่รับ Admit 4/4/2565 - เวลา 09:30 🛟 ประเภท ที่วไป -                                                                  |          |
|     | เอกสาร Scan OPD(S)          | แผนก อายุรกรรม - ผู้สั่ง อรรถวิร์ BMS - 🖸                                                                                                    |          |
|     | in article Second IDD/(C)   | อาการสาหญ์ หมายเหตุ<br>Provision Dy                                                                                                    | -        |
|     | Ionans Scan IPD(C)          | การวิชิงฉัย โต้ คัน                                                                                                    |          |
|     | Binary Viewer               | หอสู้ป่วย จึกลู้ป่วยไม (Ward) - ห้อง ห้องของับ(Ward) - 🗍 เดียง D01 -                                                                           |          |
|     | onaly nene                  | 🥐 เลือกเดียง 🏕 ฮัายเดียง รายการจองท้อง 🗈 Re-Admit 🗋 งหน้า/อาหาร 🗋 ห้ามเยี่ยม น้ำหนัก 🚺 60 Kg. ส่วนสูง 170                                      | Cm.      |
|     | พิมพ์(Y)                    | ส่งตัวไปท้อง 🥜 🛃 แล้สิตสำหลังอยู่ตามมีส                                                                                                    | (นอนเทีย |
| 4   | u≣uo≜avvilau(Z) Ctrl E6     | สิทธิการ์สาย การสงต่อ การสารสับบ้าน การสัดสรองภาวะวัมเคร้า ระยะการดูแลผู้ป่วย การวัณิจฉัยแสรรับขึ้นๆ การตัดเรื่อ สมหรู ความอินยอม Vaccine AEFI |          |
| •   | หยาด พูบ เย(Z) Ctil+Fo      | สิทธิภารัสษา                                                                                                    |          |
|     | at Admit(A)                 | ลำด้บ รหัสสิทธิ์ ชื่อสิทธิ์ ชื่อสิทธิ์ ใช้สิทธิ์ ชำระเอง วงเงิน จำ/ระยะเวลา(ชิวน)สถานหยาบาลหลัก สถา<br>1 H1 05ธรระเงินอง(คนไทย)                | เพลาก.   |
|     | N Admit(A)                  |                                                                                                    |          |
|     | MOPH >                      | 000 000                                                                                                    |          |
|     |                             |                                                                                                    | •        |
|     | Virtual EMR                 | กำหนดลิทธิ โอนต่าไร้ง่าย โอนต่าไร้งนอ้ดโนมัตน์อยันทึก                                                                                          |          |
|     | UE Package                  | 🖥 au                                                                                                    | tivat    |

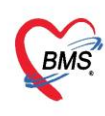

📕 🐻 ລນ

บริษัท บางกอก เมดิคอล ซอฟต์แวร์ จำกัด (สำนักงานใหญ่) เลขที่ 2 ขั้น 2 ซ.สุขสวัสดิ์ 33 แขวง/เขต ราษฎร์บูรณะ กรุงเทพมหานคร โทรศัพท์ 0-2427-9991 โทรสาร 0-2873-0292 เลขที่ประจำตัวผู้เสียภาษี 0105548152334

กดปุ่มสั่ง Admit > ติ๊กโอนค่าใช้จ่ายอัตโนมัติออก > กดบันทึก

# ระบบจะเปิดหน้าจอข้อมูลการรักษาผู้ป่วยใน IPD ขึ้นมาดังรูป

| 🍓 ноз  | 5xPIPDNurseWorkShiftPatien | ntSummaryForm |                                                                        |                                                              |                                                                      | - ¤ X                         |
|--------|----------------------------|---------------|------------------------------------------------------------------------|--------------------------------------------------------------|----------------------------------------------------------------------|-------------------------------|
| ข้อมูล | งการรักษาพยาบาลผู้ป่ว      | a IPD HN      | : 000067598 AN : 650000005 ชื่อ : คุณทดสอบ                             | จริง                                                         |                                                                      | C Log                         |
| G      | Admit Summary              | Add Or        | rder] 📀 Refresh 📋 พิมพ์ 🗆 Review Mode (A                               | ctive Continue)                                              |                                                                      |                               |
| G      | 1 Visit EMR                |               |                                                                        | รพช. เกาะพะงัน                                               |                                                                      |                               |
| 0      | Order Sheet                |               | [Add Order] [To                                                        | DOCTOR'S ORDER SI<br>mplate Order] [Med. I                   | HEET<br>Reconciliation] [SOAP]                                       |                               |
| G      | ฟอร์มปรอท                  | AN : 650      | 000005 HN : 000067598 ชื่อ : คุณทดสอบ จริง อาะ                         | : <b>52 ปี 9 เดือน</b> CID : 38                              | 00600507421                                                          |                               |
| G      | Lab History                | Date Tir      | ne ORDER FOR ONE DA                                                    | r                                                            | CONTINUOUS ORDER                                                     |                               |
| G      | X-Ray                      |               |                                                                        |                                                              |                                                                      |                               |
| G      | Doctor Order               |               |                                                                        |                                                              |                                                                      |                               |
| 0      | Order Summary              |               |                                                                        |                                                              |                                                                      |                               |
| 0      | Order Plan                 |               |                                                                        |                                                              |                                                                      |                               |
| 0      | Nurse Schedule             |               |                                                                        |                                                              |                                                                      |                               |
| •      | Discharge Summary          |               |                                                                        |                                                              |                                                                      |                               |
| •      | Assessment                 |               |                                                                        |                                                              |                                                                      |                               |
| •      | Scan Document              |               |                                                                        |                                                              |                                                                      |                               |
|        |                            |               |                                                                        |                                                              |                                                                      |                               |
|        |                            | RTF HTML      |                                                                        |                                                              | Activate Windows                                                     |                               |
|        |                            |               |                                                                        |                                                              | Go to Settings <del>to activate ไ</del><br>บันทึก                    | Vi <del>ndows.</del><br>⊠ ปิด |
|        |                            |               |                                                                        |                                                              |                                                                      |                               |
|        | Doctor Sheet Orde          | n<br>>r       |                                                                        |                                                              |                                                                      | - • ×                         |
| Doct   | or Order                   |               | Order Detail วาดรูป Order Sheet Visit EMR ฟอร์ม                        | ปรอท LAB X-Ray                                               |                                                                      | Log                           |
| วัน    | .ที่ 4/4/2565 -            | 🗆 รคส.        | AN 650000005 ชื่อ คุณทดสอบ จริง                                        |                                                              |                                                                      |                               |
| ເວ     | ลา 09:48 🛟                 | Template      | BP/ Temp C. Pulse                                                      | รายกา<br>**ทำการลงชื่อเ                                      | วมาจากเบลงยาททามาจาก OPD<br>เละเวลาเมื่อปฏิบัติกับคนไข้แล้วที่ OPD** |                               |
| แพท    | 8 5335133 DM2              |               | Doctor Order 3                                                         |                                                              | 04                                                                   |                               |
| s      |                            |               | ประเภท OPD Treatment 🔹 🗆 Continue Med                                  | cation Q auon Exar                                           | nination Other Home M. Off Task 🔹 🗢 Dele                             | te 📃 Reset                    |
|        |                            | _             | การรักษา นัตถุการ                                                      |                                                              | 🧧 คัดลอกรายการ 4                                                     |                               |
| 0      |                            | ^             | - EKG(52410)<br>LAB                                                    |                                                              | = Add                                                                |                               |
| U      |                            | -             | - PROFILE : Cbc<br>- PROFILE : Creatinine/eGFR                         |                                                              |                                                                      |                               |
| _      |                            |               | - Paracetamol 120 mg/5ml #10<br>รับประมาน 1 ช้อมชา ทก 4-6 ชั่วโมง เวลา | ปวดหรือมีไข้                                                 | •                                                                    |                               |
| Α      |                            |               |                                                                        |                                                              | <b>_</b>                                                             |                               |
|        |                            |               | ลำดับ ประเภท คำสั่ง                                                    |                                                              | STAT ทำต่อเนื่อง รับคำสั่ง ผู้รับคำสั่ง                              | เวลารับคำสั่ง                 |
| Р      |                            |               |                                                                        |                                                              |                                                                      |                               |
|        |                            | <b>*</b>      |                                                                        | <no data="" t<="" th=""><th>o displav&gt;</th><th></th></no> | o displav>                                                           |                               |
|        |                            | ^             |                                                                        |                                                              |                                                                      |                               |
| Risk   |                            |               |                                                                        |                                                              |                                                                      |                               |
|        |                            |               | ₩ 4 4 > > > H + - > < X 3 * *                                          |                                                              | Activate Windows                                                     |                               |

🗋 บันทึก 🛛 ปิด

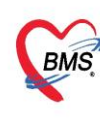

3. เลือก Order sheet > เลือก Add Order > เลือกประเภท OPD Treatment > คัดลอกรายการ

# รายการจะลงมาอยู่ด้านล่าง ตามรูปภาพดังนี้

| Detail               |                                                                                                    |                               |                   |             |                   |               |             |                        |
|----------------------|----------------------------------------------------------------------------------------------------|-------------------------------|-------------------|-------------|-------------------|---------------|-------------|------------------------|
| Doctor Order         |                                                                                                    |                               |                   |             |                   |               |             |                        |
| ประเภท OPD Treatment | Continue Medication C                                                                                                    | Operation Examination         | Other             | Home M.     | Off               | Task 🔻        | Delete      | Reset                  |
| การรักษา             |                                                                                                    |                               |                   | Ř           | ັດລວກราย<br>🖿 Add | การ<br>5      |             |                        |
| ลำดับ ประเภท         | คำสั่ง                                                                                                    |                               | <sup>°</sup> STAT | ทำต่อเนื่อง | รับคำสั่ง         | ผู้รับคำสั่ง  |             | เวลารับคำสั่ง          |
| > 1 OPD Treatment    | หัดถการ<br>- EKG(52410)<br>LAB<br>- PROFILE : CBC<br>- PROFILE : Creatinine/eGFR<br>Medication<br>- Paracetamol 120 mg/5ml #10<br>รับประทาน 1 ข้อนชา ทุก 4-6 ชั่วโม<br>- Amoxycillin 125 mg./5ml. #1 | 0<br>มง เวลาปวดหรือมีไข้<br>! |                   |             |                   |               |             |                        |
| KK ≪                 | w w ↔ → → → → → → → → → → → → → → → → →                                                                                                    |                               |                   |             |                   |               |             |                        |
|                      |                                                                                                    |                               |                   |             | Go to             | 6 Settings to | activate wi | ndows.<br><b>X</b> ปิด |

#### 5. Add รายการ > กดบันทึก

| 🍲 но   | SxPIPDNurseWorkShiftPatien | tSummaryForm      |                                                                                     | - ª X                                                |
|--------|----------------------------|-------------------|-------------------------------------------------------------------------------------|------------------------------------------------------|
| ข้อมูล | ลการรักษาพยาบาลผู้ป่วะ     | BIPD HN:00        | 0067598 AN : 650000005 ชื่อ : คุณทดสอบ จริง                                         | 🕻 Log                                                |
| G      | Admit Summary              | 🚭 Add Order       | 🞯 Refresh 🛛 🖶 พิมพ์ 🛛 Review Mode (Active Continue)                                 |                                                      |
| G      | Visit EMR                  |                   | รพช. เกาะพะงัน                                                                      | <u>^</u>                                             |
| 0      | Order Sheet                |                   | DOCTOR'S ORDER SHI<br>[Add Order] [Template Order] [Med. Re                         | EET<br>econciliation] [SOAP]                         |
| G      | ฟอร์มปรอท                  | AN : 650000       | 005 HN : 000067598 ชื่อ : คุณทดสอบ จริง อายุ : 52 ปี 9 เดือน CID : 380              | 00600507421                                          |
| G      | Lab History                | Date Time         | ORDER FOR ONE DAY                                                                   | CONTINUOUS ORDER                                     |
| G      | X-Ray                      |                   |                                                                                     |                                                      |
| G      | Doctor Order               | 04/04/65<br>09:48 | OPD/ER Treatment                                                                    |                                                      |
| G      | Order Summary              | [ Edit ]          | * หัดถูการ<br>- EKG(52410) เป็นการสื่อสารให้ IPD รับทราบ                            |                                                      |
| G      | Order Plan                 | [ReOrder]         | LAB<br>- PROFILE : CBC                                                              |                                                      |
| G      | Nurse Schedule             |                   | - PROFILE : Creatinine/eGFR<br>Medication                                           |                                                      |
| G      | Discharge Summary          |                   | - Paracetamol 120 mg/5ml #10<br>รับประทาน 1 ช้อนชา ทุก 4-6 ชั่วโมง เวลาปวดหรือมีใช้ |                                                      |
| G      | Assessment                 |                   | - Amoxycillin 125 mg./5ml. #1<br>รับประทาน 1 ข้อนชา วันละ 3 ครั้ง เช่า กลางวัน เย็น |                                                      |
| G      | Scan Document              |                   | - Vitamin B complex 1 ml 100+0.5+1+100 mg/ml<br>#5                                  |                                                      |
|        |                            |                   |                                                                                     |                                                      |
|        |                            | RTF HTML          |                                                                                     | Activate Wi Tows                                     |
|        |                            |                   |                                                                                     | Go to Setting to activate Windows.<br>█ บันทึก ⊠ บิด |

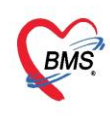

บริษัท บางกอก เมดิคอล ซอฟต์แวร์ จำกัด (สำนักงานใหญ่) BMS เลขที่ 2 ชั้น 2 ซ.สุขสวัสดิ์ 33 แขวง/เขต ราษฎร์บูรณะ กรุงเทพมหานคร เลขที่ 2 ชั้น 2 ซ.สุขสวัสดิ์ 33 แขวง/เขต ราษฎร์บูรณะ กรุงเทพมหานคร โทรศัพท์ 0-2427-9991 โทรสาร 0-2873-0292 เลขที่ประจำตัวผู้เสียภาษี 0105548152334

#### **OPD/ER** Treatment

จะแสดงรายการที่ทำมาแล้วจาก OPD, ER พยาบาลจะทำการลงชื่อและเวลาถ้ารายการไหนทำมาแล้ว

จากนั้นกดบันทึก

การแก้ไขรายการ OPD/ER Treatment

| Date Time                                | ORDER FOR ONE DAY                                                                                                    |
|------------------------------------------|----------------------------------------------------------------------------------------------------|
| 04/04/65<br>09:48<br>[Edit]<br>[ReOrder] | OPD/ER Treatment<br>* หัดถการ<br>- EKG(52410)<br>LAB<br>- PROFILE : CBC<br>- PROFILE : Creatinine/eGFR<br>Medication<br>- Paracetamol 120 mg/5ml #10<br>รับประทาน 1 ช้อนชา ทุก 4-6 ชั่วโมง เวลาปวดหรือมีไข้<br>- Amoxycillin 125 mg./5ml. #1<br>รับประทาน 1 ช้อนชา วันละ 3 ครั้ง เช้า กลางวัน เย็น<br>- Vitamin B complex 1 ml 100+0.5+1+100 mg/ml<br>#5 |

#### <u>จะเข้าสู่หน้า Order Sheet</u>

| Detail  |                                                                                                    |                                                                                                    |                                                                                                    |                                                      |                                       |         |             |                   |              |            |           |
|---------|----------------------------------------------------------------------------------------------------|----------------------------------------------------------------------------------------------------|----------------------------------------------------------------------------------------------------|------------------------------------------------------|---------------------------------------|---------|-------------|-------------------|--------------|------------|-----------|
| Doctor  | Order                                                                                                    |                                                                                                    |                                                                                                    |                                                      |                                       |         |             |                   |              |            |           |
| ประเภ   | M OPD Treatment                                                                                                    | - Continue                                                                                                    | Medication                                                                                              | Operation                                            | Examination                           | Other   | Home M.     | Off               | Task 🔻 🖯     | Delete     | Reset     |
| การรักษ | <ul> <li>หัดถูการ         <ul> <li>EKG(52410)</li> <li>LAB</li> <li>PROFILE : CE</li> <li>PROFILE : Cr</li> <li>Medication</li> <li>Paracetamol :</li> <li>รับประทวน 1 ข้อ</li> </ul> </li> </ul> | 3C<br>eatinine/eGFR<br>120 mg/5ml #10<br>นชาว ทก 4-6 ชั่วโมง                                                                                                    | า เวลาปวดหรือ                                                                                           | าบีไวเ้                                              | ทำการแก้ไ<br>2<br>ดับเบิ้ลคลิกา       | ขรายราย |             | ัดลอกราย<br>C Add | 1015 NO      | Add รายเ   | การ       |
| ลำดับ   | ประเภท                                                                                                    | คำสัง                                                                                                    |                                                                                                    |                                                      | 7/-                                   | STAT    | ทำต่อเนื่อง | รับคำสัง          | ผู้รับคำสั่ง |            | เวลารับคำ |
| > 1     | OPD Treatment                                                                                                    | หัดถการ<br>- EKG(52410)<br>LAB<br>- PROFILE : CB<br>- PROFILE : Cre<br>Medication<br>- Paracetamol 1<br>รับประทาน 1 ช้อน<br>- Amoxycillin 1:<br>รับประทาน 1 ช้อน<br>- Vitamin B corr | C<br>aatinine/eGFR<br>20 mg/5ml ส<br>เช่า ทุก 4-6 ขั้<br>25 mg./5ml.<br>เช่า วันละ 3 ค<br>ıplex 1 ml 10 | *10<br>วโมง เวลาปว<br>รึ่ง เช้า กลางวิ<br>0+0.5+1+10 | ดหรือมีไข้<br>ถัน เย็น<br>00 mg/ml #5 |         |             | •<br>Activ        |              |            |           |
|         | > >> ++ + × •                                                                                                    | · * '* 🗣 🔍 🗸                                                                                                    |                                                                                                    |                                                      |                                       |         |             |                   | octango to a | cuvate min | ••••••    |

เอกสารฉบับนี้จัดทำขึ้นสำหรับโรงพยาบาลยะหริ่ง จังหวัดปัตตานี เท่านั้น ห้ามเผยแพร่โดยมิได้รับอนุญาต [4]

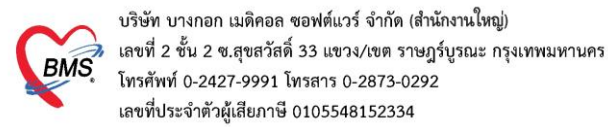

#### การบันทึก Order ที่เป็นการรับ รคส. จากแพทย์

| HOSxPIPDDoctorOrderEntryForm                                                        | - 6 X                                                                           |
|-------------------------------------------------------------------------------------|---------------------------------------------------------------------------------|
| IPD Doctor Sheet Order                                                              | 🖸 Log                                                                           |
| Doctor Order                                                                        | Order Detail อาตรูป Order Sheet Visit EMR ฟอร์มปรอพ LAB X-Ray                   |
| วันที่ 31/7/2565 • รคล.<br>เวลา 14:25 : Template<br>แททย์ เนย เจ้าหน้าที่BMS •<br>S | AN 12 12 13 14 14 15 14 14 14 14 14 14 14 14 14 14 14 14 14                     |
| 0<br>A                                                                              | ทำการเลือกประเภทในการลีย์ Order<br>สำคับ ประเภท ศาสัง เวลารับศาสัง เวลารับศาสัง |
| P                                                                                   |                                                                                 |
| Risk                                                                                | <no data="" display="" to=""></no>                                              |
| Note                                                                                |                                                                                 |
| 🧧 📴 ລນ                                                                              | 🕒 บันท์ก 📔 มีต                                                                  |

หมายเลข 1 ประเภท Medication คือการคีย์ข้อมูลยา

หมายเลข 2 ประเภท Operation คือการคีย์ข้อมูลหัตถการ

หมายเลข 3 ประเภท Examination คือการคีย์ข้อมูล Radiology และ Lab

้**หมายเลข 4** ประเภท Other คือการคีย์ข้อมูลอื่นๆ เช่น คำสั่ง Admit,การ Consult,การ Record V/S เป็นต้น

หมายเลข 5 ประเภท Home Medication คือการบันทึกรายการยากลับบ้าน

- ประเภท Medication คือการคีย์ข้อมูลยา คลิกที่ปุ่ม Medication >ระบุชื่อยา > ระบุวิธีใช้ พร้อมทั้งติ้กว่าเป็น ยา Continue หรือยา STAT >> กดปุ่ม Add

\*\* กรณีที่ไม่ได้ติ๊กเลือกว่าเป็นยา Continue หรือยา STAT รายการที่คีย์จะเป็นรายการทางฝั่ง One Day \*\*

| IOSxPIPDDoctorOrderEntryForm                       | - a x                                                                                                    |
|----------------------------------------------------|----------------------------------------------------------------------------------------------------|
| IPD Doctor Sheet Order                             | C Log                                                                                                    |
| Doctor Order                                       | Order Detail วาครุม Order Sheet Visit EMR ฟอร์มปรอท LAB X-Ray                                                             |
| วันที่ 31/7/2565 - ⊡ รคส.<br>เวลา 14:25 ‡ Template | AN 640001039 ชื่อ นางดางแขพดสอบ อานุ 741130 วัน<br>BP / Temp C. Pulse //Min. RR //Min. BW 75.0 Kgs. Sp02 RA 02 Height BSA |
| แพทย์ เนย เจ้าหน้าที่BMS -                         | Detail                                                                                                    |
|                                                    | Doctor Order                                                                                                    |
| 5                                                  | Useum Medication - Continue Medication Operation Examination Other Home M. Off Task - Operation Examination Other Home M. |
|                                                    | ชื่อรายการ PARACETAMOL TAB 325 mg. เม็ค หน่วยบรรรุ เม็ค 😥 Mode 2 หมายเหตุ                                                 |
|                                                    | วิธีไข่ Dose หม่วย ความถี่ เวลา วันที่ด้ม -                                                                               |
| 0                                                  | 2 IPRTPCM (1 เมื่อ ปวดไข) กันครั้งละ 1 เมื่ด แต่ไข Lock Add [F1] Consult © Quick mode                                     |
|                                                    | กินครั้งสะ 1 เม็ด พก 46 ขัวโมง เวลาปวดหรือมีไข้                                                                           |
|                                                    | สามารถานสายครั้งแรก 0 : Instati รู้ประเมษ์การ Ed. Recondle. DI Check 1 : วัน                                              |
| ~                                                  | A CTAT be and a Burde & Burde & Burde &                                                                                   |
|                                                    |                                                                                                    |
| p                                                  |                                                                                                    |
|                                                    |                                                                                                    |
|                                                    |                                                                                                    |
| Risk                                               | <no data="" display="" to=""></no>                                                                                        |
|                                                    |                                                                                                    |
| Note                                               |                                                                                                    |
|                                                    |                                                                                                    |
| 📕 🖲 ລນ                                             | 🕒 ปันทัก 📔 🗷 มีค                                                                                                    |

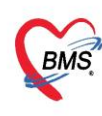

บริษัท บางกอก เมดิคอล ซอฟต์แวร์ จำกัด (สำนักงานใหญ่) 🛿 เลขที่ 2 ชั้น 2 ซ.สุขสวัสดิ์ 33 แขวง/เขต ราษฎร์บูรณะ กรุงเทพมหานคร BMS โกรศัพท์ 0-2427-9991 โทรสาร 0-2873-0292 เลขที่ประจำตัวผู้เสียภาษี 0105548152334

- ประเภท Operation คือการคีย์ข้อมูลหัตถการ คลิกที่ปุ่ม Operation > ระบุชื่อหัตถการ > สามารถระบุหมาย เหตุเพิ่มเติมในช่องหมายเหตุ >> กดปุ่ม Add

| IOSxPIPDDoctorOrderEntryForm | - 6 X                                                                                                    |
|------------------------------|----------------------------------------------------------------------------------------------------|
| IPD Doctor Sheet Order       | G Log                                                                                                    |
| Doctor Order                 | Order Detail 21091 Order Sheet Visit EMR Nashulsan LAB X-Ray                                                   |
| วันที่ 31/7/2565 🔹 🗖 รคส.    | AN ชื่อ นางดวงแข พดสอบ อายุ                                                                                    |
| เวลา 14:25 🗘 Template        | BP, / Temp, C. Pulse /Min. RR /Min. BW 75.0 Kgs. Sp02 RA 02 Height BSA                                         |
| แพทย์ เนย เจ้าหน้าที่BMS 🔹   | Detail<br>Dector Order                                                                                         |
| s                            | JISEAN Operation Continue Medication Operation Examination Other Home M. 3 ask                                 |
| (1)                          | ชื่อพัดการ EKG monitor                                                                                         |
| • 2                          | หมายเหตุ at 12.00 น. วันพรุ่งนี้                                                                               |
|                              |                                                                                                    |
| A                            | ส่วนับ ได้ของ                                                                                                  |
|                              | ันแม่ม และ เหตุเหน่า เพิ่มเสรา เมาะสาย และ เป็นการคุณ เป็นการคุณ เป็นการคุณ เป็นการคุณ เป็นการคุณ เป็นการคุณ เ |
| P                            |                                                                                                    |
|                              | ette dete te diselare                                                                                          |
| KISK                         | <ivu tu="" uata="" uispiray=""></ivu>                                                                          |
| Note                         |                                                                                                    |
|                              | (H (H ( ↓ ) ))) H + - ∧ √ X ∩ ( + + 9) ( )                                                                     |
| 📴 ລນ                         | 🕒 บันเท็ก 🛛 ปัต                                                                                                |

- ประเภท Examination คือการคีย์ข้อมูล Radiology และ Lab คลิกที่ปุ่ม Examination

**การสั่ง Lab** ทำการระบุประเภทในช่อง Examination > Lab > ทำการคลิกที่ปุ่ม Form Order > ทำการเลือก รายการ Lab > กดปุ่มบันทึก

| W HOSXPIPDDoctorOrderEntryForm                    |                                                                                                    |
|---------------------------------------------------|----------------------------------------------------------------------------------------------------|
| IPD Doctor Sheet Order                            | Gu                                                                                                    |
| Doctor Order                                      | Order Detail อาตรูป Order Sheet Visit EMR ฟอร์มปรอท LAB X-Ray                                                                                                    |
| วันที่ 31/7/2565 - ⊡รคส.<br>เวลา 14:25 ‡ Template | AN ชื่อ นางดวงแข หดสอบ อายุ<br>BP / Temp C. Pulse //Min. RR //Min. BW 75.0 Kgs. SpO2 RA O2 Height BSA                                                                                                    |
| แพทย์ เนย เจ้าหน้าที่BMS -                        | Detail                                                                                                    |
| 5                                                 | Doctor Order  JSEUNY Examination  Continue Medication Operation Examination Other Home M. Off Test  Delete Reset                                                                                                    |
| 0                                                 | излания<br>Form Order                                                                                                    |
| Α                                                 | วันที่เริ่ม • วันที่/เวลา รับคำสั่ง •<br>ชั่ง HOSxPLabOrderEntryForm − ⊂ ×                                                                                                    |
| P                                                 | <ul> <li>สั่ง Lab แบบฟอร์ม 00</li> <li>ข้าริอ</li> <li>ข้าริอ</li>     &lt;</ul> |
| Risk                                              | LABORATORY ใบสงตรวจทางเคมีคลินิก (CHEMISTRY)                                                                                                    |
| Note                                              | HEMATULOGY       Blood Sugar       Cholesterol       Liver function test(LFT)         CHEMISTRY       Blood Sugar(bilifyineminity)       Triglyceride       Total protein         IMMUNOLOGY       FBS       Albumin       Albumin         V       BUN       Electrolyte       Globulin                                                                                                    |
|                                                   | MICROBIOLOGY Creatinine (Cr) Electrolyte Total bilinubin (TB)                                                                                                    |
| 📴 ລນ                                              | שמע אארא ארא ארא ארא ארא ארא ארא ארא ארא א                                                                                                    |

เอกสารฉบับนี้จัดทำขึ้นสำหรับโรงพยาบาลยะหริ่ง จังหวัดปัตตานี เท่านั้น ห้ามเผยแพร่โดยมิได้รับอนุญาต [6]

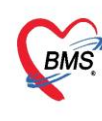

บริษัท บางกอก เมดิคอล ซอฟต์แวร์ จำกัด (สำนักงานใหญ่) BMS เลขที่ 2 ขั้น 2 ช.สุขสวัสดิ์ 33 แขวง/เขต ราษฎร์บูรณะ กรุ้งเทพมหานคร โทรศัพท์ 0-2427-9991 โทรสาร 0-2873-0292 เลขที่ประจำตัวผู้เสียภาษี 0105548152334

การสั่ง X-Ray ทำการระบุประเภทในช่อง Examination > Radiology > ทำการคีย์รายการ X-Ray ในช่องชื่อ

### รายการ > ทำการเลือกรายการ >> กดปุ่ม Add

| IOSxPIPDDoctorOrderEntryForm | - a x                                                                                                 |
|------------------------------|----------------------------------------------------------------------------------------------------|
| IPD Doctor Sheet Order       |                                                                                                    |
| Doctor Order                 | Order Detail วาดรูป Order Sheet Visit EMR ฟลร์มปรอบ LAB X-Ray                                         |
| วันที่ 31/7/2565 , 🗈 รคส.    | AN ชื่อ นางดวงแขทดสอบ อายุ                                                                            |
| เวลา 14:25 🛟 Template        | BP / Temp C. Pulse /Min. RR /Min. BW 75.0 Kgs. Sp02 RA 02 Height BSA                                  |
| แพทย์ เนย เจ้าหน้าที่BMS -   | Detail                                                                                                |
| s                            | Doctor Order<br>JSEJNN E. 1 Continue Medication Ope 2 Examination Other Home M. 3 ask  O Delete Reset |
|                              | Examination Radiology - tastunts CoR - CAR                                                            |
| 0                            | examination_name  CXR (AP)  Form Order  OXR (PA)  OXR (PA)  OXR AP Supine                             |
| A                            | วันที่เริ่ม - วันที่/เวลา รับคำสัง -                                                                  |
| P                            | สำคัญ ประเภท คำสัง เวลารับคำสัง เวลารับคำสัง<br>1 Examination Lab : CBC : <profile></profile>         |
| Risk                         |                                                                                                    |
| Note                         | ₩.₩                                                                                                   |

- ประเภท Other คือการคีย์ข้อมูลอื่นๆ คลิกที่ปุ่ม Other > ระบุคำสั่ง Other >> กดปุ่ม Add

| HOSxPIPDDoctorOrderEntryForm                                    | - o x                                                                                                    |
|-----------------------------------------------------------------|----------------------------------------------------------------------------------------------------|
| IPD Doctor Sheet Order                                          | G Log                                                                                                    |
| Doctor Order                                                    | Order Detail 21091 Order Sheet Visit EMR Nasanisan LAB X-Ray                                                                                            |
| วันที่ <u>31/7/2565</u> - ⊡รคส.<br>เวลา <u>15:11</u> ; Template | AN 640001039 ชื่อ นางดางแขพดสอบ อายุ 74 ปี 30 วัน<br>BP, / Temp, C. Pulse //Min, RR, //Min, BW 75.0 Kgs. SpO2 RA O2 Height BSA                          |
| แพทย์ เนย เจ้าหน้าที่BMS -                                      | Detail                                                                                                    |
| s                                                               | Jstann Other     Continue     Medication     Operation     Examination     Other     Home M.     Off     Task <ul> <li>Delete</li> <li>Reset</li> </ul> |
| 0                                                               | ชื่อรายการ<br>Record V/S q 4 hr.]                                                                                                    |
| A                                                               | สำคับ ประเภท ศำสิ่ง เวลาวับศำสั่ง เวลาวับศำสั่ง                                                                                                    |
| p                                                               |                                                                                                    |
| Risk                                                            | <no data="" display="" to=""></no>                                                                                                    |
| Note                                                            |                                                                                                    |
|                                                                 | H H I I I I I I I I I I I I I I I I I I                                                                                                    |
| 🧧 📴 ລນ                                                          | 🕒 ນັນນົກ 🔰 🖬 🖬                                                                                                    |